# **1099-NEC Processing and E-filing**

**Beginning January 2024, the IRS reduced the 250-return** threshold enacted in prior regulations to generally require electronic filing by filers of 10 or more returns in a calendar year. While all payers may e-file, the threshold change REQUIRES payers issuing 10 or more 1099-NEC forms submit electronically. Intuit has partnered with Tax1099.com to enable the e-filing. In addition to the required IRS e-filing, Tax1099.com offers state e-filing, emailing payees, mailing payees through USPS, and other services. Pricing is based on number of forms and services provided. Follows is their 2024 pricing scale:

| Service                  | Price per Form |
|--------------------------|----------------|
| IRS e-file 1099-NEC      |                |
| 1 <sup>st</sup> 20 forms | \$2.90         |
| 21 to 150 forms          | \$2.19         |
| State Filing             | \$0.99         |
| Mail 1099s to Vendors    | \$1.80         |

Recently a parish filed 21 forms with the following services and charges. They decided the e-filing and mailing offset the cost of purchasing forms and envelopes, labor needed to process, and postage.

| 1099-NEC     | \$ 60.19       |
|--------------|----------------|
| State Filing | \$ 20.79       |
| USPS Mail    | \$ 37.80       |
| Sales Tax    | \$ <b>1.60</b> |
| Total        | \$120.38       |

This document includes instructions for both the e-filing and the traditional USPS methods. Please read the instructions carefully to determine which method (or combination of methods) is best for your situation.

**1099-NEC:** This form reports payments made by businesses to independent contractors using information provided by them on their W9. If you make payments over \$600 for services (including parts and materials) to any one individual, company, partnership, LLC, etc. (not a corporation), over the course of the *calendar* year you must provide a 1099-NEC to them. If you are not certain if they are incorporated, ask them to complete a W9. Filing a 1099 with missing information (including TINs) results in IRS fines and/or penalties. Visit <u>https://www.irs.gov/forms-pubs/about-form-w-9</u> for complete instructions and form.

The printed 1099-NEC is a multi-part form which includes:

- Copy A (red copy) is mailed to the Internal Revenue Service only if issuing nine or fewer.
- Copy B is for the payee.
- Copy C is the payer or state copy (You are required to file in MO)

#### The 1099-NEC form must be distributed to all independent contractors NO LATER than January 31, 2024.

**Form 1096**: This is a transmittal form used to report the total payments from the nine or fewer 1099 forms issued. It must be submitted to the IRS along with Copy A (red copy) of the 1099's. It is not required for e-filing.

# The 1096-Annual Transmittal and the red copies of the 1099 forms must be sent to the IRS NO LATER than January 31, 2024.

# Preparing your 1099s in QuickBooks

Switch to Single User Mode to process 1099-NECs and 1096 Click on Vendor/1099 Forms/Print/E-file 1099 Forms.

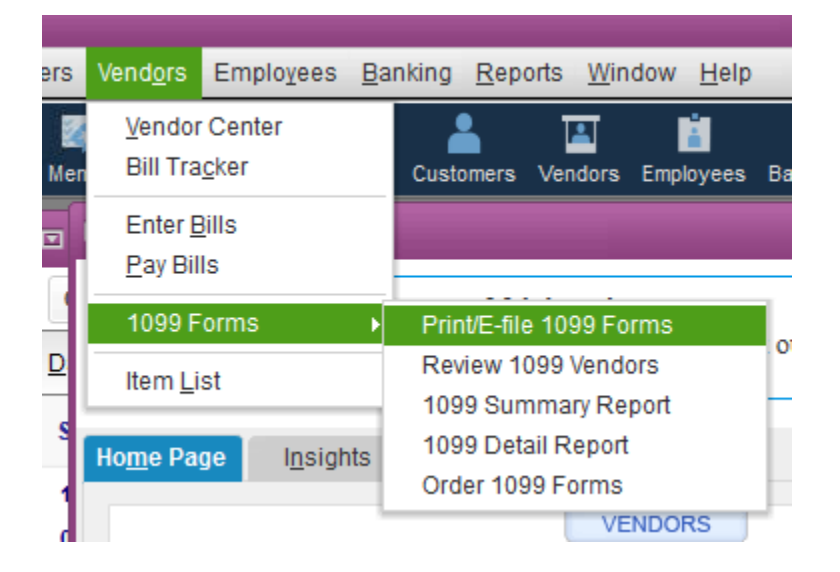

The following window appears. On the left-hand side of the window under the Form 1099-NEC section click on 'Get Started'.

| Print/e-file                                                                                                    | e 1099 forms                                                                                                    |
|----------------------------------------------------------------------------------------------------|----------------------------------------------------------------------------------------------------|
| Let's help you prepare a                                                                                                    | nd file your 1099 forms                                                                                                    |
| You must file Form 1099-NEC to report nonemployee compensation<br>vendors who are eligible for both forms, you need to prepare and file t                         | and Form 1099-MISC to report miscellaneous income. If you have hem seperately.                                                                      |
| -🔆 Things to know                                                                                                    |                                                                                                    |
| <ul> <li>Form 1099-NEC and Form 1099-MISC filed in New Jerse<br/>State/Payer's state no. and they need to be filled accordi</li> </ul>                            | ey or Wisconsin have special rules for boxes State tax withheld & ingly. Learn more about these rules                                               |
| <ul> <li>You can print and mail the forms to IRS or file electronically</li> <li>The IRS requires you to e-file if you're submitting 10 or more forms.</li> </ul> | with IRS using the 1099 E-File Service. Learn more about filing options<br>e information return forms. This applies to 1099-Misc, 1099-NEC, and W-2 |
| Form 1099-NEC                                                                                                    | Form 1099-MISC                                                                                                    |
| <ul> <li>Report nonemployee compensation, like the money you pay to<br/>an independent contractor who performs work for you.</li> </ul>                           | <ul> <li>Report miscellaneous income such as rental income, royalities,<br/>and Native Americans gaming profits.</li> </ul>                         |
| • Furnish the form to the recipient by January 31, 2024.                                                                                                    | • Furnish the form to the recipient by January 31, 2024.                                                                                            |
| <ul> <li>Print and mail the forms to IRS or file electronically by<br/>January 51, 2021.</li> </ul>                                                               | <ul> <li>Print and mail the forms to IRS by February 28, 2024 or file<br/>electronically by March 31, 2024.</li> </ul>                              |
| Get started                                                                                                    | Get started                                                                                                    |
| Don't have the forms to print and mail?                                                                                                    | E-file your 1099 forms cost-effectively using QuickBooks Contractor                                                                                 |
| You can order them here                                                                                                    | Payments (two payment types supported currently). Get more info                                                                                     |
| Need more information?                                                                                                    | Learn more about e-filing and payment types supported                                                                                               |

The entire vendor list appears. Vendors marked as 1099-eligible in vendor setup are at the top of the list. Please notice that they have a  $\sqrt{}$  in the box before their name. Review *all* vendors to make sure none were missed during vendor setup. Vendors are selected or unselected by clicking on the box before their name and a  $\sqrt{}$  will appear or disappear. When all eligible vendors are selected, click 'Continue'.

| Select<br>vendo | ect your 1099 vendors<br>the vendors that need a Form 1099-NEC. You need to make the<br>or selection every time you start this process. | 3     3     3       Select     Vendors     Map       Vendors     Vendors     Accounts       Payments     Entries |
|-----------------|----------------------------------------------------------------------------------------------------|----------------------------------------------------------------------------------------------------|
|                 | Vendor Name                                                                                                    | Account Used                                                                                                    |
| ~               | Baxter Gardens                                                                                                    | Repairs & Maintenance                                                                                            |
| ~               | Jones Landscaping                                                                                                    | Multiple                                                                                                    |
| V               | Smith Plumbing                                                                                                    | Systems-HVAC/Elec/Plumb                                                                                          |
|                 |                                                                                                    |                                                                                                    |

Verify that all vendor information is correct and enter/edit any missing or incorrect information. Click 'Continue'.

| Verify your 1099 info<br>Edit each vendor's information as needed. |            |                   |            |    |           | 3 2 5elect Verify Map Review Confirm<br>Vendors Vendors Accounts Payments Entries |       |                          |
|--------------------------------------------------------------------|------------|-------------------|------------|----|-----------|-----------------------------------------------------------------------------------|-------|--------------------------|
| Vendor Name                                                        | Tay ID     | Company Name      | First Name | MI | Last Name | Address                                                                           | Phone | State & Paver's State No |
| Baxter Gardens                                                     | 87-6961890 | Baxter Gardens    |            |    |           | Baxter Gardens                                                                    |       |                          |
| Jones Landscaping                                                  | 43-0908567 | Jones Landscaping |            |    |           | Jones Landscaping                                                                 |       |                          |
| Smith Plumbing                                                     | 43-4867221 | Smith Plumbing    |            |    |           | Smith Plumbing                                                                    |       |                          |
|                                                                    |            |                   |            |    |           |                                                                                   |       |                          |

The next window maps the expense accounts used to calculate 1099 totals. Verify that 'Show 1099 accounts' is selected which results in showing a list of accounts used to pay 1099 vendors. Scroll down the account list to verify that the 'Apply payments to this 1099 box' lists NEC Box 1. Click 'Continue'.

| Map vendor payment ac<br>You used these QuickBooks accounts to track pa<br>Now, tell us where the amounts paid from each<br>on Form 1099-NEC.                                                                                                    | CCOUNTS<br>ayments to your 1099 vendors.<br>account should appear                                                                 | <ol> <li>Select<br/>Vendors</li> </ol>        | 2 3 3 6<br>Verify Map Review Confirm Choos<br>Vendors Accounts Payments Entries Films                                                                             |
|----------------------------------------------------------------------------------------------------|----------------------------------------------------------------------------------------------------|-----------------------------------------------|----------------------------------------------------------------------------------------------------|
| -🔆 Things to know                                                                                                    | Accounts used for 1099                                                                                                    | Account type                                  | Apply payments to this 1099 box                                                                                                    |
| <ul> <li>You can map an account to only one of the 1099 forms. If you have an account with payments that are applicable to both the forms, it's recommended that you create seperate accounts for payments made specific to each of these forms. Read to know more</li> <li>If an account is mapped to a filed form, it's recommended that you don't make any changes as it may result in double filing.</li> </ul> | 611000 Â' Land & Land Improven<br>553150 Â' Systems-HVAC/Elec/Plu<br>543 Â' Repairs & Maintenance<br>435500 Â' Gifts-Parish Orgs. | Other Expense<br>Expense<br>Expense<br>Income | NEC Box 1: Nonemployee Compensation         NEC Box 1: Nonemployee Compensation         NEC Box 1: Nonemployee Compensation         Omit these payments from 1099 |
| Report all payments in Box 1     Need more information?                                                                                                    | Back                                                                                                    | Save 8                                        | Show IRS 1099-NEC hing thresholds                                                                                                    |

To verify included payments click 'View included Payments'. The 'Check Payments Included on Forms 1099' appears. If the payments are correct, click 'Continue'. You may also view excluded payments at this time.

| ne. | _ 🗆 ×                                                                                                    | — · ·                                                                                                    |
|-----|----------------------------------------------------------------------------------------------------|----------------------------------------------------------------------------------------------------|
|     | Print/e-file 1099 fo                                                                                                    | orms                                                                                                    |
|     | Review payments for exclusions<br>The IRS requires you to exclude from 1099 forms any payments you make by<br>credit card, debit card, gift card, or PayPal. Included and excluded payments<br>shows all the payments you made to the selected vendors. | 3 2 3 Select Verify Map Review Confirm Choose Vendors Vendors Accounts Payments Entries Filing View detail report                                                                                     |
|     | For Quickbooks to exclude these payments from 1099 forms, select <b>View included payments</b> . Edit the check number field to include an appropriate notation.                                                                                        | To verify these payments have been excluded from<br>1099 forms, select <b>View excluded payments</b> . This<br>list doesn't show credit card transaction, which<br>Quickbooks automatically excluded. |
|     | View included payments                                                                                                    | View excluded payments                                                                                                    |
|     | Need more information?     Back                                                                                                    | Save & Close Continue                                                                                                    |

This window lists all 1099-NEC forms available for printing. Review the list and, if correct, click 'Continue'.

| Form 1099-NEC for 2 | 2023       |                                    |                           |                            | View summary report |
|---------------------|------------|------------------------------------|---------------------------|----------------------------|---------------------|
| Vendor Name         | Tax ID     | Box 1:<br>Nonemployee Compensation | Total Included<br>on 1099 | Total Unmapped<br>Payments | Total               |
| Baxter Gardens      | 87-6961890 | 5,000.00                           | 5,000.00                  | 0.00                       | 5,000.0             |
| Jones Landscaping   | 43-0908567 | 22,500.00                          | 22,500.00                 | 0.00                       | 22,500.0            |
| Smith Plumbing      | 43-4867221 | 10,000.00                          | 10,000.00                 | 0.00                       | 10,000.0            |
| TOTAL               |            | 37,500.00                          | 37,500.00                 | 0.00                       | 37,500.0            |
|                     |            |                                    |                           |                            |                     |

You are now asked to choose a filing method. Select 'Print Form 1099-NEC' to print and mail the 1099s. Select 'Go to 1099 E-file Service' to have Tax1099.com mail the forms through USPS and proceed to page 9 <u>E-filing 1099s</u>.

| Print/e-file 1                                                                                               | 1099 forms                              |                        |                 |                    |                    |                  |
|----------------------------------------------------------------------------------------------------|-----------------------------------------|------------------------|-----------------|--------------------|--------------------|------------------|
| Choose a filing method                                                                                       | 3 -<br>Select<br>Vendors                | Verify<br>Vendors      | Map<br>Accounts | Review<br>Payments | Confirm<br>Entries | Choose<br>Filing |
| You can print and mail the forms to IRS or file electronically with IRS u<br>Learn more about filing options | using 1099 E-File Service.              |                        |                 |                    |                    |                  |
| You can print Form 1099-NEC on preprinted forms and mail to IRS.                                             | File Form 1099-N<br>E-File Service. Fee | IEC electr<br>s apply. | onically w      | ith IRS usi        | ng 1099            |                  |
| Print Form 1099-NEC Order 1099 forms                                                                         | Go to 109                               | 9 E-File               | Service         |                    |                    |                  |
| Need more information?                                                                                       |                                         | Back                   |                 | Save 8             | & Close            |                  |

You are now ready to print your forms. Load forms into your printer and click 'Print Forms'. Be sure the date range is from 01/01/2023 to 12/31/2023. Click 'OK'

|                                                                                                    | Print Form 1099-NEC |        |  |  |  |  |  |  |
|----------------------------------------------------------------------------------------------------|---------------------|--------|--|--|--|--|--|--|
| Form 1099-NEC is used to report any nonemployee<br>compensation you made to your vendors for the previous tax<br>year.<br>Read to know more |                     |        |  |  |  |  |  |  |
| Last C                                                                                                    | alendar Year 🔹      | ок     |  |  |  |  |  |  |
| Fro <u>m</u>                                                                                                    | 01/01/2023          | Cancel |  |  |  |  |  |  |
| <u>T</u> o                                                                                                    | 12/31/2023          | Help   |  |  |  |  |  |  |
|                                                                                                    |                     |        |  |  |  |  |  |  |

Verify that all vendors have a  $\sqrt{}$  before their name. Click 'Print 1099'. If not e-filing. select print four times - 1<sup>st</sup> for the IRS (red) copy, 2<sup>nd</sup> for the Recipient copy, 3<sup>rd</sup> for the Payer copy, and 4<sup>th</sup> for the State copy. If e-filing both IRS and State, print 1 set of the Recipient copy.

|      |                          |                     | Print Form 1 | 1099-NEC   |                    | × |
|------|--------------------------|---------------------|--------------|------------|--------------------|---|
| Sele | ct vendors to print Form | 1099-NE             | C/1096       |            |                    |   |
| 1    | VENDOR                   | VALID ID            | VALID ADD    | TOTAL      | Preview 1099       |   |
| ~    | Baxter Gardens           | Yes                 | Yes          | 5,000.00 🔺 | _                  |   |
| ~    | Jones Landscaping        | Yes                 | Yes          | 22,500.00  | Prin <u>t</u> 1099 |   |
| ~    | Smith Plumbing           | Yes                 | Yes          | 10,000.00  | Print 109 <u>6</u> |   |
|      |                          |                     |              |            | Cancel             |   |
|      |                          |                     |              |            | Help               |   |
|      |                          |                     |              | •          |                    |   |
| 1096 | SUMMARY INFORMATIO       | N                   |              |            | Select <u>A</u> ll |   |
| Nu   | mber of vendors select   | Select <u>N</u> one |              |            |                    |   |
| Tot  | al for vendors selected  | : 3                 | 7,500.00     |            |                    |   |
|      |                          |                     |              |            |                    |   |

When finished printing 1099s and NOT e-filing, click 'Print 1096'.

|       | Print Form 1099-NEC     |             |           |           |                      |  |  |  |
|-------|-------------------------|-------------|-----------|-----------|----------------------|--|--|--|
| Selec | t vendors to print Form | 1099-NE     | C/1096    |           |                      |  |  |  |
| 1     | VENDOR                  | VALID ID    | VALID ADD | TOTAL     | <u>P</u> review 1099 |  |  |  |
| ~     | Baxter Gardens          | Yes         | Yes       | 5,000.00  |                      |  |  |  |
| ~     | Jones Landscaping       | Yes         | Yes       | 22,500.00 | Prin <u>t</u> 1099   |  |  |  |
| ~     | Smith Plumbing          | Yes         | Yes       | 10,000.00 | Print 109 <u>6</u>   |  |  |  |
|       |                         |             |           |           | Cancel               |  |  |  |
|       |                         |             |           |           | Help                 |  |  |  |
|       |                         |             |           | <b>V</b>  | Coloct All           |  |  |  |
| 1096  | SUMMARY INFORMATION     | N           |           |           | Select All           |  |  |  |
| Nu    | mber of vendors select  | Select None |           |           |                      |  |  |  |
| Tot   | al for vendors selected | : 3         | 7,500.00  |           |                      |  |  |  |
|       |                         |             |           |           |                      |  |  |  |

Enter your Contact Name and click 'OK' to print the 1096.

|                                                                  | 1096 Information                                         | ×            |
|------------------------------------------------------------------|----------------------------------------------------------|--------------|
| Form 1096 summar<br>Please fill in the add<br>complete your Form | izes the 1099s.<br>itional information below to<br>1096. | OK<br>Cancel |
| <u>C</u> ontact Name                                             | Sally Serbus                                             |              |
| 🔲 This is my <u>f</u> inal re                                    | eturn.                                                   |              |

|                   | Select vendors to print Form          | n 1099-l | NEC/1096     | 000-1120                              | •                  |                   |
|-------------------|---------------------------------------|----------|--------------|---------------------------------------|--------------------|-------------------|
| You can print and |                                       | : VALID  | ID VALID ADD | TOTAL                                 | Preview 1099       |                   |
| Learn more ab     | Baxter Gardens                        | Yes      | Yes          | 5,000.00                              | <u>_</u>           |                   |
| Learn more abo    | <ul> <li>Jones Landscaping</li> </ul> | Yes      | Yes          | 22,500.00                             | Prin <u>t</u> 1099 |                   |
|                   | Smith Plumbing                        | Yes      | Yes          | 10,000.00                             | Print 1096         |                   |
|                   |                                       |          |              | · · · · · · · · · · · · · · · · · · · | _                  |                   |
| You can print For |                                       |          |              |                                       | Cancel             | th IRS using 1099 |
| and mail to IRS.  |                                       |          |              |                                       | нер                |                   |
|                   |                                       |          |              | $\nabla$                              |                    |                   |
|                   | 1096 SUMMARY INFORMATIC               | DN       |              |                                       | Select <u>A</u> ll |                   |
|                   | Number of vendors selec               | ted:     | 3            |                                       | Select None        |                   |
|                   | Total for vendors selected            | d:       | 37.500.00    |                                       | _                  |                   |
| Drint C           |                                       |          |              |                                       |                    |                   |
| Phill F           |                                       |          |              |                                       |                    |                   |
|                   |                                       |          |              |                                       |                    |                   |

When printing is completed, click 'Cancel' then 'Save & Close'.

### Congratulations, if filing 9 or fewer forms, you have completed your 1099-NECs and 1096 forms!

Independent contractors must receive their form by January 31, 2024. The IRS copies must be mailed by January 31, 2024.

# E-filing 1099s

After clicking 'Go to 1099 E-file Service', the following Sign Up/Log in windows appears. You need to sign up during your first visit. Once signed up, you log in even if e-filing for multiple payers (parishes). You may scroll down this page for additional information, or you may just click on 'Sign Up with Tax1099' to sign up or 'Log in to Tax1099' to log in after initial sign up. You may also sign-up and log in at TAX1099.com directly. The process remains the same.

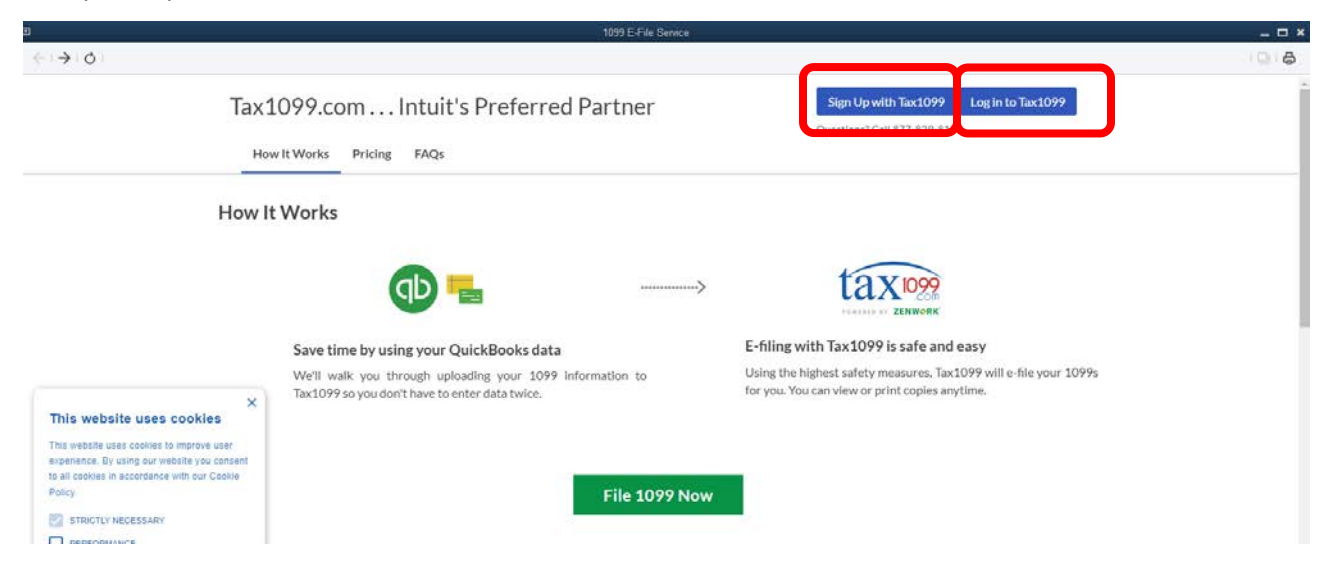

Complete the sign-up form as indicated. Be sure to check all indicated boxes.

| œ<br>←   →   Ø                                                                                             | Register For Free w                                                                     | th Tax1099 and eFile 1099 Forms Easily - Tax1099                                                                                    | - 0 ×                                                                                                    |
|----------------------------------------------------------------------------------------------------|-----------------------------------------------------------------------------------------|----------------------------------------------------------------------------------------------------|----------------------------------------------------------------------------------------------------|
| tax 1099                                                                                                   | E or Form                                                                               | Sign-Up for Tax1099 for Free<br>Aiready have an account? Sign in                                                                    |                                                                                                    |
| Award winn                                                                                                 | ing eFiling Platform                                                                    | Work Email *                                                                                                    |                                                                                                    |
| and the second second                                                                                      | Cut compliance time & cost by 75%                                                       | Confirm Email *                                                                                                    |                                                                                                    |
| -7                                                                                                    | Choose our modern API or web App<br>File all federal & state forms in a single platform | Password *                                                                                                    |                                                                                                    |
| This workside uses                                                                                         | Over 10 Integrations                                                                    | able API Access - required only for API integration                                                                                 |                                                                                                    |
| This website uses cookies to<br>experience. By using our wet<br>to all cookies in accordance of<br>Palicy. | Improve user<br>and you consent<br>inth our Cooke                                       | ✓ IL-CorpT Terms & Conditions     ✓ Core Compliance Updates and Marketing Communications.     ✓ Im not a robot     ✓ Im not a robot | i I                                                                                                    |
| PERFORMANCE                                                                                                | Intuit                                                                                  | Refresh vsCartoki<br>(haag-hmu                                                                                                    | 4                                                                                                    |
|                                                                                                    |                                                                                         | Get Started for Free                                                                                                    |                                                                                                    |
| ACCEPT ALL                                                                                                 | ALS Powered by Zenwork                                                                  | Or Sign-Up With                                                                                                    | (Contraction of the second second sec |

Enter all Business Info on the next screen. Select 'Small & Mid Business' and the number of forms you will be filing. Scroll down.

| Business info •                            |                                                   | * Please fill all the required fields |
|--------------------------------------------|---------------------------------------------------|---------------------------------------|
| First Name *                               | Last Name *                                       |                                       |
| Company Name *                             | Contact Number *                                  |                                       |
| I'm with a                                 |                                                   |                                       |
| Small & Mid Business     O Accounting Firm | O Crypto/Fin Tech/Gig Platform O Large Enterprise |                                       |

## Select 'QuickBooks Enterprise'. Click 'Next'.

#### Which Accounting Software do you Use? \*

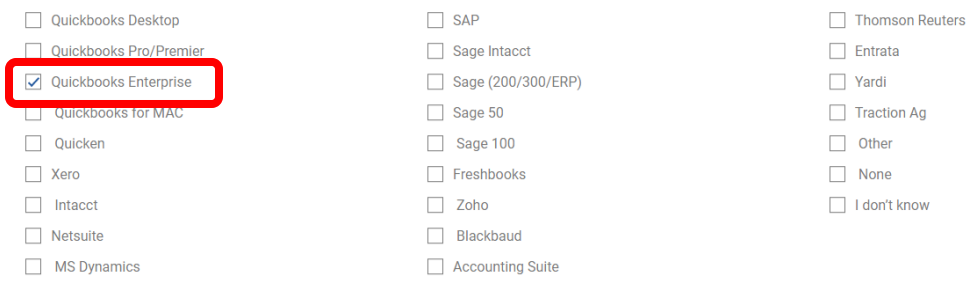

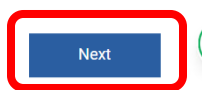

Click on the down arrow next to 'Import'. Select 'QuickBooks Desktop'.

| tax 099<br>.com<br>Powered by ZENW-RK | API Hub                                                                                |
|---------------------------------------|----------------------------------------------------------------------------------------|
|                                       | Dashboard > API > Hub                                                                  |
| ⑦ Dashboard                           | Sandbox                                                                                |
| 📑 Forms 🔻                             | App Key SHV7PVUG01X7YPCXGR9KN09C4WQ5P4B4 Copy                                          |
| 🛎 People 🔻 🔻                          | Information                                                                            |
| 🗗 Import 🔻                            | Sandbox Application     1099cloud.com       Developer Hub     apideveloper.tax1099.com |
| W-2 Import                            | Production                                                                             |
| QuickBooks Desktop                    | Production                                                                             |
| QuickBooks Online                     | Request Production App Key                                                             |
| Bill                                  | Please Note: Upgrade to Enterprise is required for API use.                            |
| Xero                                  |                                                                                        |
| Zoho Books                            | Deserve ADI Assess                                                                     |
| Sage Intacct                          | Remove APT Access                                                                      |
| NetSuite                              | Disable API Key                                                                        |
| Entrata                               |                                                                                        |
| Fresh Books                           |                                                                                        |

Click on 'I'm an existing client, and I know the process'. Click on 'Exit'.

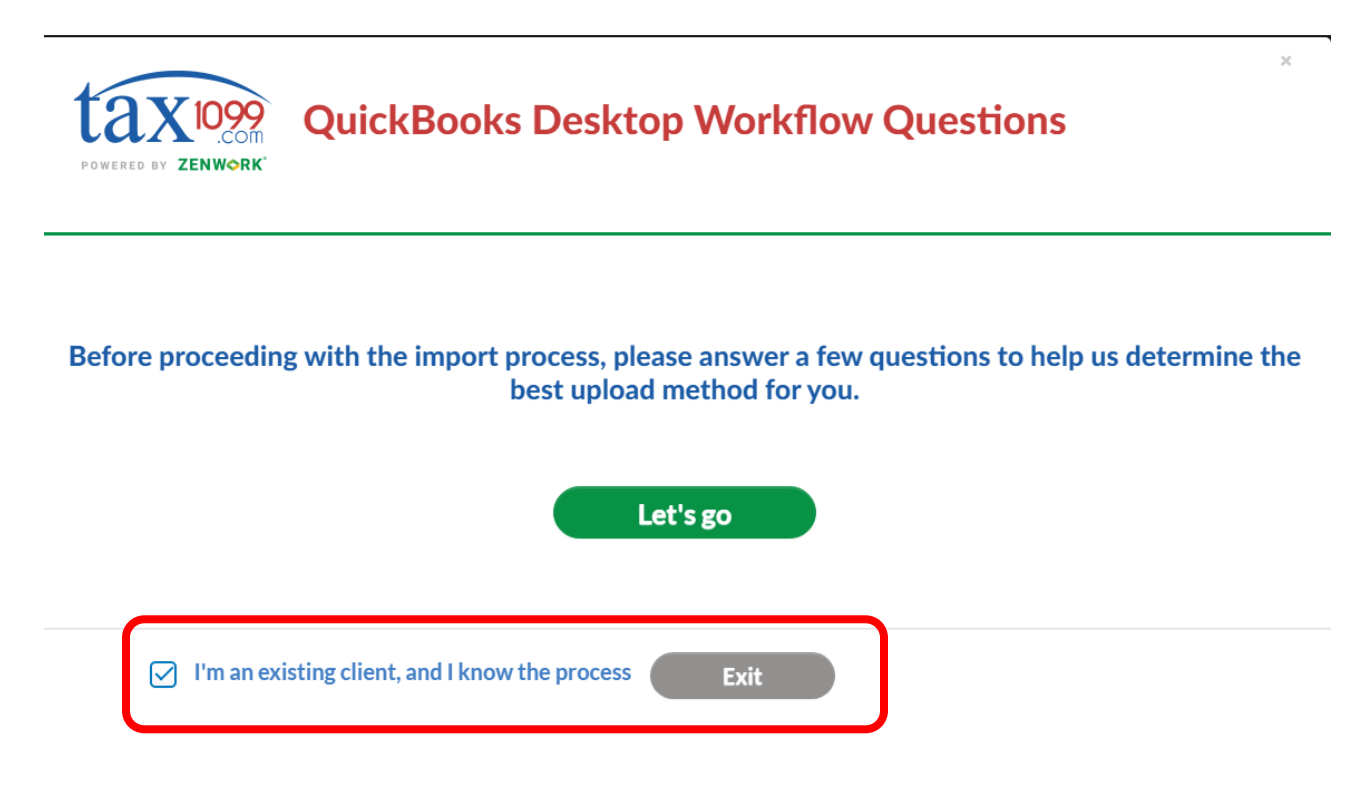

Scroll down and click on 'QuickBooks 1099 Excel Import'.

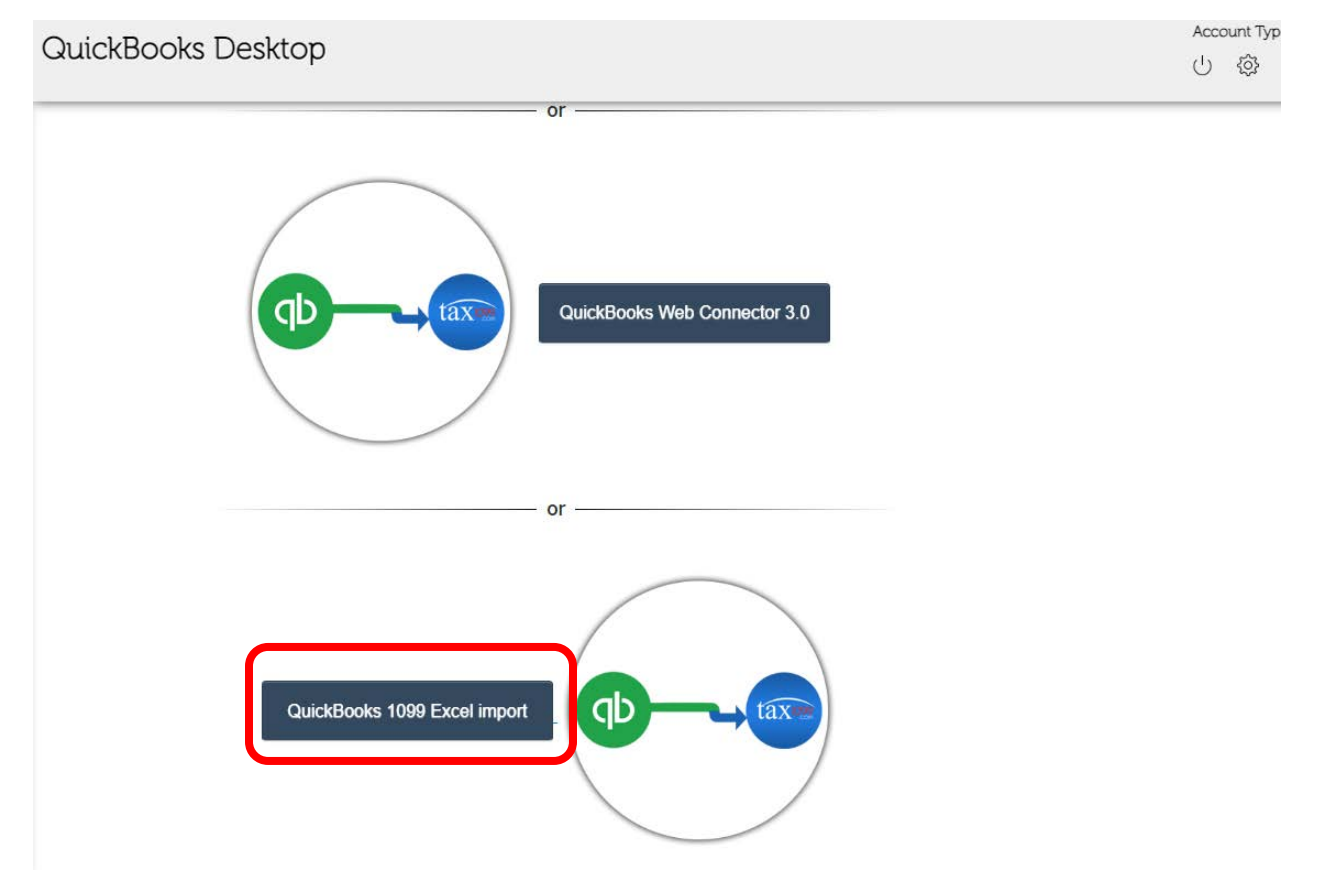

Click on 'Add a Payer'.

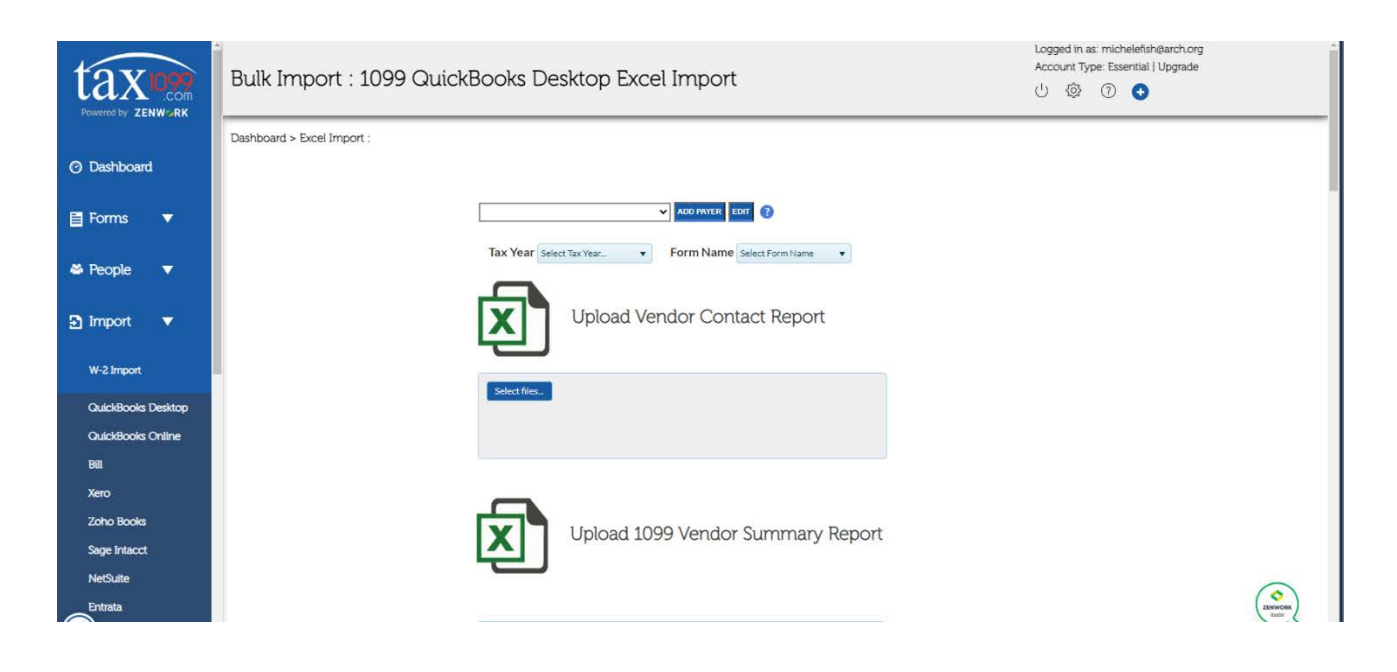

Enter parish information. Click 'Add'.

| E Contraction of the second second second second second second second second second second second second second |
|----------------------------------------------------------------------------------------------------|
|                                                                                                    |
|                                                                                                    |
|                                                                                                    |
| 1                                                                                                    |
|                                                                                                    |
|                                                                                                    |
|                                                                                                    |
|                                                                                                    |
|                                                                                                    |
|                                                                                                    |
|                                                                                                    |
|                                                                                                    |
|                                                                                                    |
|                                                                                                    |
|                                                                                                    |
|                                                                                                    |
|                                                                                                    |
| 10.000                                                                                                    |
|                                                                                                    |
| Inter                                                                                                    |
|                                                                                                    |
|                                                                                                    |

Select 'Tax Year 2023' and 'Form Name NEC'. Scroll down to instructions on how to create and download the QuickBooks Vendor Contact Report and Vendor Summary Report.

| Sandbox       | ✓ ADD PAYER EDIT ?           |
|---------------|------------------------------|
| Tax Year 2023 | ▼ Form Name NEC ▼            |
| X             | Upload Vendor Contact Report |
| Select files  |                              |
|               |                              |

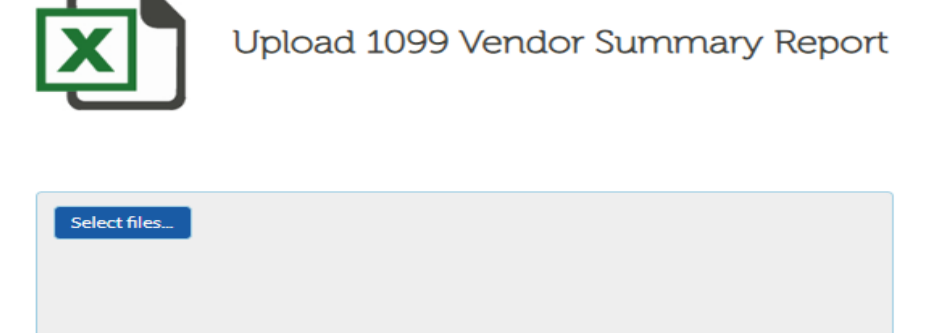

Check if filing for corrected

Follow the instructions on creating the QuickBooks reports. Remember to save the reports to your local workstation or local network.

| tax Down                                | Bulk Import : 1099 QuickBooks Desktop Excel Import                                                                                                    | Logged in as: michelefishtaurch.org<br>Account Type: Essential Upgrade<br>신 ۞ ⑦ O                                                                                                    |
|-----------------------------------------|----------------------------------------------------------------------------------------------------|----------------------------------------------------------------------------------------------------|
| ⑦ Dashboard                             | INSTRUCTIONS TO DOWNLOAD VENDOR CONTACT REPORT                                                                                                    |                                                                                                    |
| 📑 Forms 🔻                               | Open QuickBooks Desktop                                                                                                    |                                                                                                    |
| 🛎 People 🔻                              | Click on Reports -> Vendors & Payables -> Vendor Contact List Open QuickBooks Desktop                                                                                                    |                                                                                                    |
| 🖸 Import 🔻                              | Account Center Control Control | ables -> 1099 Summary                                                                                                    |
| W-2 Import                              | A more than a second second se | and and a second second |
| GuickBooks Desktop<br>GuickBooks Online |                                                                                                    | No.         I - Marco Section           4         - Marco Section           5         - Marco Section           6         - Marco Section           6         - Marco Section           6         - Marco Section           6         - Marco Section                                                                                                    |
| Bill                                    | Click on Customize Report                                                                                                    | M 2 Monte and A Monte and A Mo |
| Xero                                    |                                                                                                    | mana da Maria Mana Mana Mana Mana Mana Mana Mana Ma                                                                                                    |
| Sage Intacct                            | Choose This >Calendar Year in the                                                                                                    | drop down                                                                                                    |
| NetSuite                                | A manual of the second second  | - Los - Ano - Anne - Ann                                                                                                    |
| Entrata                                 | Select the following columns from the drop down list available                                                                                                    |                                                                                                    |

Scroll back up and click on each 'Select File' button to upload each file. The box indicates when each file is uploaded. Click 'Next'.

|               | Pully lease and a 1000 Quick Decker Decker Event lease and                                                                                                    | Logged<br>Accour | in as: sally<br>t Type: Es | yserbus<br>sential |
|---------------|----------------------------------------------------------------------------------------------------|------------------|----------------------------|--------------------|
| .com          | Buik Import : 1099 QuickBooks Desktop Excel Import                                                                                                    | U {              | )<br>S                     | 0                  |
|               | Sandbox V ADD PAYER EDIT (?                                                                                                    |                  |                            |                    |
|               | Tax Year 2023 V Form Name NEC V                                                                                                    |                  |                            |                    |
| •             | Upload Vendor Contact Report                                                                                                    |                  |                            |                    |
| •             | Select files                                                                                                    |                  |                            |                    |
|               | 1099 Sandbox Vendor Listxisx 100% X<br>29452 KB                                                                                                    |                  |                            |                    |
| sktop<br>line | Upload 1099 Vendor Summary Report                                                                                                    |                  |                            |                    |
|               | Select files     Image: Constraint of the select of the select of the sele |                  |                            |                    |
| e             | Next                                                                                                    |                  |                            |                    |

Each vendor is listed from the upload. The third column indicates the status of the uploaded data. All indicators must be green for the file to process. Click on vendor name or edit to correct the information. Clicking on 'Download Error List' creates a comprehensive list of the error. Vendors with missing EINs cannot be e-filed.

| Go  | ood | I Data  | 🔴 - Mis | sing/Invalid Required Data | 😑 - Error in Reci | pient Data |                                                                          |                                       |                            |
|-----|-----|---------|---------|----------------------------|-------------------|------------|--------------------------------------------------------------------------|---------------------------------------|----------------------------|
| Sel | ect | All     |         |                            |                   |            |                                                                          | Export To                             | Excel 🛛 Download Error Lis |
| C   |     | Row     | F., 🝸   | Recipient Name             | Recipient         | Payer Name | Box Value                                                                | 1099 Category                         | Action                     |
| 0   |     | Sandbox | Ľ       |                            |                   |            |                                                                          |                                       |                            |
| C   | כ   | 1       | •       | Baxter Gardens             | XX-XXX1890        | Sandbox    | 5,000.00                                                                 | Box 1:<br>Nonemployee<br>Compensation | A Edit X Delete            |
|     |     | 2       | •       | Jones Landscaping          | XX-XXX8567        | Sandbox    | 22,500.00                                                                | Box 1<br>Nonemployee<br>Compensation  | Edit X Delete              |
| C   | כ   | 3       | •       | Smith Plumbing             | XX-XXX7221        | Sandbox    | 1,000.00                                                                 | Box 1:<br>Nonemployee<br>Compensation | Edit X Delete              |
|     |     |         |         |                            |                   |            | Current Page<br>Amount:<br>\$ 28,500.00<br>Total Amount:<br>\$ 28,500.00 |                                       |                            |

Edit each vendor as needed. Click on 'Update' to highlight the error. The most common error is the city format. The city name cannot inlude punctuation. Correct the information and click on 'Update' to save the update.

| EDIT RECIPIENT  | ×                               |
|-----------------|---------------------------------|
| *Туре:          | Business OIndividual ?          |
| *EIN:           | 43-0908567 ③ □TIN not provided  |
| *Business Name: | Jones Landscaping               |
| Attention To:   |                                 |
| *Address:       | 123 Main St.                    |
| (Line2):        |                                 |
| *City:          | St Louis                        |
| *State:         | Missouri 🗸 😮                    |
| *Zip Code       | 63116                           |
| *Country:       | United States of America 💙 😮    |
|                 | □Check here for Foreign Address |
| Phone:          |                                 |
| Email:          |                                 |
| EmailLanguage   | SEL 2                           |
|                 | Update Cancel                   |

Review that the correct Payer is selected; all vendors have good data; the 'Select All' box is checked; each vendor has a check mark; and that 'Apply to selected Recipients' has Box 1: Nonemployee selected. Click on 'Next'.

# Bulk Import : Form 1099-NEC

|   |              |        |                | * Pave                      | select           | . a Payer      | _                                                                        | _                                     |                         |
|---|--------------|--------|----------------|-----------------------------|------------------|----------------|--------------------------------------------------------------------------|---------------------------------------|-------------------------|
|   |              |        |                |                             |                  |                | nuinaina 🕤 🗛 🗛                                                           | to colorited Desiri                   | Day 4: New male to      |
|   |              |        |                |                             | te submission, N | lo Federal Sub | mission 😗 Apply                                                          | to selected Recipi                    | ents. Box 1. Nonemplo • |
|   | Goo<br>Selec | d Data | 🔵 - Mi         | ssing/Invalid Required Data | - Error in Reci  | pient Data     |                                                                          |                                       | C Expert To Excel       |
| - |              | Row    | . F., <b>Y</b> | Recipient Name              | Recipient        | Payer Name     | Box Value                                                                | 1099 Category                         | Action                  |
| 4 |              | Sand   | <u></u>        |                             |                  |                |                                                                          |                                       |                         |
|   |              | 1      | •              | Baxter Gardens              | XX-XXX1890       | Sandbox        | 5,000.00                                                                 | Box 1:<br>Nonemployee<br>Compensation | C Edit X Delete         |
|   |              | 2      | •              | Jones Landscaping           | XX-XXX8567       | Sandbox        | 22,500.00                                                                | Box 1:<br>Nonemployee<br>Compensation | PEdit X Delete          |
|   |              | 3      | •              | Smith Plumbing              | XX-XXX7221       | Sandbox        | 1,000.00                                                                 | Box 1:<br>Nonemployee<br>Compensation | Edit X Delete           |
|   |              |        |                |                             |                  |                | Current Page<br>Amount:<br>\$ 28,500.00<br>Total Amount:<br>\$ 28,500.00 |                                       |                         |
| K |              |        |                | 100 🔻 items per page        |                  |                |                                                                          |                                       | 1 - 3 of 3 items        |

Click 'OK' to complete upload.

| 3 of 3 Record(s) Uploaded Successfully |
|----------------------------------------|
| ОК                                     |

The next window allows you to select the level of e-filing. You can choose to have TAX1099

- mail forms to recipients,
- eDelivery will email forms (vendors data must include email address),
- process State Filing.

Click appropriate boxes as needed.

Other options calculate the Tax1099 fee, download multiple PDF, export to Excel, Sum all box amounts, and delete selected forms.

The system defaults to the next submission date. The date can be changed by clicking on 'Change Schedule Date for all Vendor Files to IRS'. A window then opens allowing to select a date.

Click 'Submit for this Payer' after selecting choosen options.

|    | 1.1.4        | T 4000         |                       |                                                                           |                      |           | ci - c i - i |           |              | C 400          |                        |
|----|--------------|----------------|-----------------------|---------------------------------------------------------------------------|----------------------|-----------|--------------|-----------|--------------|----------------|------------------------|
| e  | lect All     | e Tax1099.co   | om Fee D              | ownioad Multipi                                                           | e PDF Expo           | USPS Mail | eDelivery    | TIN Match | State Filing | SumAliBox      | Amount Delete Selected |
|    | Date         | TIN 🝸          | Name 🕈                | (\$)Amount                                                                | Recipient Emai       | USPS Mail | eDelivery    | TIN Match | State Filing | S neduled Date | Action                 |
|    | 1/8/2<br>024 | XX-XXX1<br>890 | Baxter Garde          | \$ 5,000.00                                                               | abc@yahoo.co<br>m    |           |              |           |              | 1/15/2024      | View Edit<br>Delete    |
|    | 1/8/2<br>024 | XX-XXX8<br>567 | Jones Landsc<br>aping | \$ 22,500.00                                                              | No email addre<br>ss |           |              |           |              | 1/15/2024      | View Edit<br>Delete    |
| 1. | 1/8/2<br>024 | XX-XXX7<br>221 | Smith Plumbi<br>ng    | \$ 1,000.00                                                               | No email addre<br>ss |           |              | 0         |              | 1/15/2024      | View Edit<br>Delete    |
|    |              |                |                       | Current Page A<br>mount: \$ 28,50<br>0.00<br>TotalAmount:<br>\$ 28,500.00 |                      |           |              |           |              |                |                        |

If you choose to download PDFs, the following messages appear. Accept or deny as needed.

| X-XX- Ladon Mucketao                                      | No email addre                                                                                                    |
|-----------------------------------------------------------|----------------------------------------------------------------------------------------------------|
| To merge all individual fo<br>Oth                         | rm PDF's into a single PDF, check the box and click OK.<br>erwise, just click the OK button                                         |
|                                                           | OK                                                                                                    |
| We will process your reques<br>the forms when the PDF gen | t in the background and email you the steps to download<br>eration is completed. At peak times, this process may take<br>few hours. |
|                                                           | OK                                                                                                    |

If you choose to only use Tax1099 to e-file with the IRS, you receive the following message. Clicking 'OK' acknowledges that no other processes will be done. If you want to add other services, click 'Cancel' and add the services.

| You have not chosen either USPS Mail or eDelivery. You may use Manage Forms to send<br>email, USPS mail, or print copies of the Recipient 1099/W2. Click Cancel to make those<br>selections now or OK if you plan to notify the Recipient separately. |
|----------------------------------------------------------------------------------------------------|
| Cancel                                                                                                    |

#### Once successfully submitted, you receive the following message. Click 'OK'.

| ISTIC | oard >                                                                                         | Forms > Vi                                                                  | ew/Edit/Subm                                                                              | it forms                                                  |                                                                                      |                        |                           |                                 |                                                                                                    |                                                                                                    |                                                                                       |
|-------|------------------------------------------------------------------------------------------------|-----------------------------------------------------------------------------|-------------------------------------------------------------------------------------------|-----------------------------------------------------------|--------------------------------------------------------------------------------------|------------------------|---------------------------|---------------------------------|----------------------------------------------------------------------------------------------------|----------------------------------------------------------------------------------------------------|---------------------------------------------------------------------------------------|
|       |                                                                                                |                                                                             | 10                                                                                        | 99 Forms                                                  |                                                                                      |                        | Sta                       | te Payroll                      | Prepay Now                                                                                                    |                                                                                                    |                                                                                       |
|       | Filing Ty                                                                                      | Form<br>pe Fede                                                             | t 1099-NE<br>tral Filing V                                                                | C 🔻 Tax                                                   | Year                                                                                 |                        | 3 of 3 Record(s           | ) Uploaded Succe                | essfully                                                                                                    | Bulk                                                                                               | и <b>т</b>                                                                            |
|       | Calculate                                                                                      | e Tax1099.co                                                                | om Fee D                                                                                  | ownload Multipl                                           | e PDF Expo                                                                           | ort To Excel           | Change Sched              | ule Date for all V              | /endor Files to I                                                                                                    | RS SumAllBox/                                                                                      | Amount Delete Selected                                                                |
|       | Calculat<br>Gelect All<br>Date                                                                 | e Tax1099.c                                                                 | om Fee D                                                                                  | ownload Multipl                                           | e PDF Expo                                                                           | ort To Excel           | Change Sched<br>eDelivery | ule Date for all V              | Vendor Files to I                                                                                                    | RS SumAllBox/<br>Scheduled Date                                                                    | Amount Delete Selected                                                                |
|       | Calculate<br>Select All<br>Date<br>1/4/2<br>024                                                | e Tax1099.cd                                                                | om Fee D<br>Name T<br>Baxter Garde                                                        | (\$)Amount<br>\$ 5,000.00                                 | e PDF Expo<br>Recipient Email<br>abc@yahoo.co<br>m                                   | ort To Excel USPS Mail | Change Sched              | ule Date for all \<br>TIN Match | Vendor Files to I                                                                                                    | Scheduled Date                                                                                     | Action<br>View Edit<br>Delete                                                         |
|       | Calculate<br>Select All<br>Date<br>1/4/2<br>024<br>1/4/2<br>024                                | TIN T<br>XX-XXX1<br>890<br>XX-XXX8<br>567                                   | om Fee D<br>Name T<br>Baxter Garde<br>ns<br>Jones Landsc<br>aping                         | (\$)Amount<br>\$ 5,000,00<br>\$ 22,500,00                 | Recipient Email<br>abc@yahoo.co<br>m<br>No email addre<br>55                         | ort To Excel           | Change Schedi             | ule Date for all V              | fendor Files to II                                                                                                    | SumAllBox/           Scheduled Date           01/11/2024           01/11/2024                      | Action<br>View Edit<br>Delete<br>View Edit<br>Delete                                  |
|       | Date           1/4/2           024           1/4/2           024           1/4/2           024 | E Tax1099.cc<br>TIN ▼<br>XX-30X1<br>890<br>XX-30X8<br>567<br>XX-30X7<br>221 | Name Tee D<br>Name T<br>Baxter Garde<br>ns<br>Jones Landsc<br>aping<br>Smith Plumbi<br>ng | (\$)Amount<br>\$ 5,000.00<br>\$ 22,500.00<br>\$ 10,000.00 | Recipient Email<br>abc@yahoo.co<br>m<br>No email addre<br>55<br>No email addre<br>55 | USPS Mail              | Change Sched              | ule Date for all 1              | Image: State Files     Image: State Filing       Image: State Filing     Image: State Filing       Image: State File     Image: State Filing       Image: State File     Image: State Filing       Image: State File     Image: State File       Image: State File     Image: State File       Image: State Fil | SumAllBox/           Scheduled Date           01/11/2024           01/11/2024           01/11/2024 | Action<br>Action<br>View Edit<br>Delete<br>View Edit<br>Delete<br>View Edit<br>Delete |

A final verification message appears. Click the check box and 'OK'.

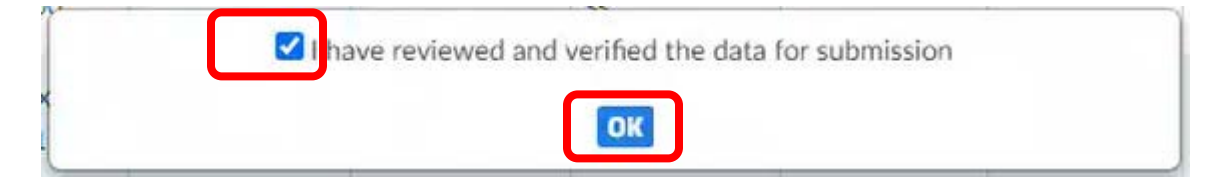

Once verified, you receive details of fees and are asked for payment information. You may go back and change service selections. Enter the payment information as directed. You may choose to save the information. Click 'Net Pay' when completed.

| Payment method                          | A        | dd prepay amount  | Discount coupon      |         |
|-----------------------------------------|----------|-------------------|----------------------|---------|
| prepay wallet balance<br>\$0.0          | Use card |                   | Enter Coupon Code    | Apply   |
|                                         |          |                   | Payment fee details  |         |
| Select credit card                      |          | + Add new card    |                      |         |
| 1234 1234 1234 1234                     |          | ~                 | Filing fee (3)       | \$8.70  |
|                                         |          |                   | TIN Match fee        | \$0.00  |
|                                         |          |                   | eDelivery Filing fee | \$0.00  |
| Select address                          |          | + Add new address | USPS Mailing fee     | \$0.00  |
| 1 East Center Street #250 Fayetteville, |          | ~                 | State Filling fee    | \$0.00  |
|                                         |          |                   | eFiling discount     | -\$0.00 |
| Payer email ID                          |          |                   | Estimate Tax fee     | \$0.00  |
| sample@mail.com                         |          |                   | Grand Total          | \$8.70  |
|                                         |          |                   |                      |         |
|                                         |          |                   | Prepay wallet        | \$0.00  |
|                                         |          |                   | Card Pay             | \$8.70  |
|                                         |          |                   | Net Pay \$8.         | 70      |
|                                         |          |                   | Cancel               |         |

# Payment

Once completed, you will receive two emails:

- A recap of payment information
- Notification the PDF is ready to download (if that option was chosen

#### Congratulations! You have completed your 1099 e-filing.

Please contact either of the following individuals if you have any questions or problems.

Sally Serbus:314.792.7716 or SallySerbus@archstl.orgKathy Smith:314.792.7131 or KathySmith@archstl.org